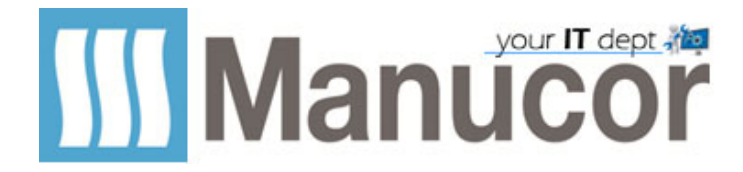

## Inserimento firma mail Outlook

# Aprire Outlook e cliccare sul menù "File"

| <ul> <li>Informazioni</li> <li>Apri ed esporta</li> <li>Salva con nome</li> <li>Salva come</li> <li>Adobe PDF</li> </ul> | Informaz<br>Iuigi.piccinelli@ma<br>Microsoft Exchang<br>+ Aggiungi account<br>Impostazioni<br>account ~ |
|----------------------------------------------------------------------------------------------------|----------------------------------------------------------------------------------------------------|
| Salva allegati                                                                                                    |                                                                                                    |
| Stampa                                                                                                    | Risposte<br>automatiche                                                                                 |
|                                                                                                    | Strumenti                                                                                               |
| Account di<br>Office                                                                                                    | Gestisci regole e<br>avvisi                                                                             |
| Feedback<br>Opzioni<br>Esci                                                                                              | Gestisci componenti<br>aggiuntivi COM                                                                   |
|                                                                                                    |                                                                                                    |

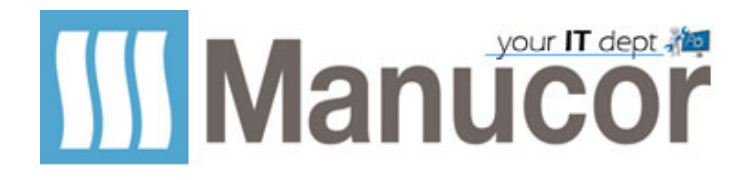

#### Cliccare su Posta

| Opzioni Outlook                       |                                                                                      |  |  |
|---------------------------------------|--------------------------------------------------------------------------------------|--|--|
| Generale                              | Copzioni generali per l'utilizzo di Outlook.                                         |  |  |
| Posta                                 |                                                                                      |  |  |
| Calendario                            | Opzioni di archiviazione cloud                                                       |  |  |
| Gruppi                                | $\checkmark$ Memorizza le mia impostazioni di Outlook nel cloud $^{\textcircled{0}}$ |  |  |
| Persone                               | Opzioni interfaccia utente                                                           |  |  |
| Attività                              |                                                                                      |  |  |
| Cerca                                 | Ottimizza per l'aspetto <u>m</u> igliore                                             |  |  |
| Lingua                                | Ottimizza per la <u>c</u> ompatibilità (riavvio dell'applicazione necessa            |  |  |
| Accessibilità                         | 🗹 Mostra <u>b</u> arra di formattazione rapida quando si seleziona testo 🛈           |  |  |
| Avanzate                              | Attiva anteprima dinamica ①                                                          |  |  |
| Personalizzazione barra multifunzione | Stile descrizione comando: Mostra descrizione caratteristica nelle de                |  |  |
|                                       | Personalizzazione della conia di Microsoft Office in uso                             |  |  |

#### Cliccare su Firme

#### ? Generale Modifica delle impostazioni per i messaggi creati e ricevuti. Posta Scrittura messaggi Calendario Gruppi Opzioni <u>e</u>ditor... Cambiare le impostazioni di modifica per i messaggi. Persone Scrivi i messaggi in guesto formato: HTML • Attività abc 🗌 Controlla sempre l'ortografia prima dell'invio Controllo ortografia e correzione automatica... Cerca ✓ Ignora testo originale in risposta o inoltro Lingua Accessibilità Creare o modificare le firme per i messaggi. Firme... Avanzate Aa Personalizzazione barra multifunzione Utilizzare elementi decorativi per modificare colori, sfondi, tipi di carattere e Elementi decorativi e caratteri... stili predefiniti. Barra di accesso rapido Riquadri di Outlook Componenti aggiuntivi

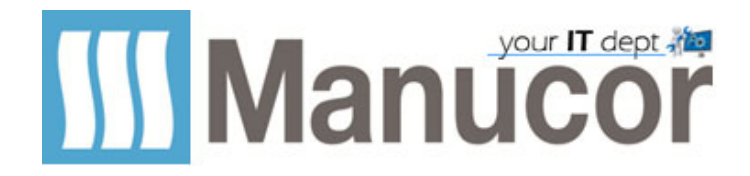

#### Cliccare su Nuova

| Firme ed elementi decora    | tivi                                                                                                    | ?       | ×   |
|-----------------------------|----------------------------------------------------------------------------------------------------|---------|-----|
| Eirma di posta elettronica  | Elementi decorativi personali                                                                                    |         |     |
| Selezionare la firma da moo | dificare Scegliere la firma predefinita<br><u>A</u> ccount di posta elettronica:<br><u>Iuigi.piccinelli@manu</u> | cor.com | ~   |
| Flimina                     | Agor in cooge III<br>Risposte/inoltri:                                                                           |         | ~   |
| Modificare la <u>f</u> irma |                                                                                                    |         |     |
| Calibri                     | 🛛 11 🗹 G C S Automatico 🗸 🚍 🗏 🖺 giglietto da visita                                                              | 📑 🍓     |     |
|                             |                                                                                                    |         | ^   |
|                             |                                                                                                    |         |     |
| Ottieni modelli di firma    |                                                                                                    |         | ~   |
|                             | ОК                                                                                                    | Annu    | lla |

#### Inserire un nome per la firma

| Nuova firma      |                    | ?          | ×    |
|------------------|--------------------|------------|------|
| Digitare un nome | e per la fin<br>OK | ma:<br>Ann | ulla |

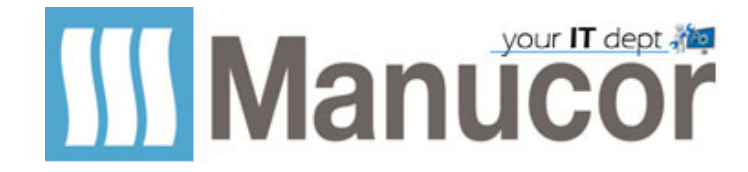

1 - Inserire il testo

### 2 – Aggiungere un immagine

### 3 – Scegliere a cosa applicare la firma automatica

| Firme ed elementi decorativi                                             | ? ×                                                        |
|--------------------------------------------------------------------------|------------------------------------------------------------|
| <u>F</u> irma di posta elettronica <u>E</u> lementi decorativi personali |                                                            |
| Selezionare la firma da modificare                                       | Scegliere la firma predefinita                             |
| Esempio                                                                  | Account di posta elettronica: luigi.piccinelli@manucor.com |
| "                                                                        | N <u>u</u> ovi messaggi: Esempio                           |
|                                                                          | Risposte/inoltri: Esempio                                  |
| Eli <u>m</u> ina <u>N</u> uova <u>S</u> alva Rin <u>o</u> mina           | 5 2                                                        |
| Modificare la firma                                                      |                                                            |
|                                                                          | E = = E Biglietto da visita                                |
| Cordiali saluti                                                          |                                                            |
| Dsfk,òlsdkfksdòl sdfldòsf sdf sòdlf òlsd                                 | ~                                                          |
| <u>Ottieni modelli di firma</u>                                          |                                                            |
|                                                                          | OK Annulla                                                 |

Salvare premendo OK

# In caso di dubbi, potete ricevere supporto aprendo un ticket...